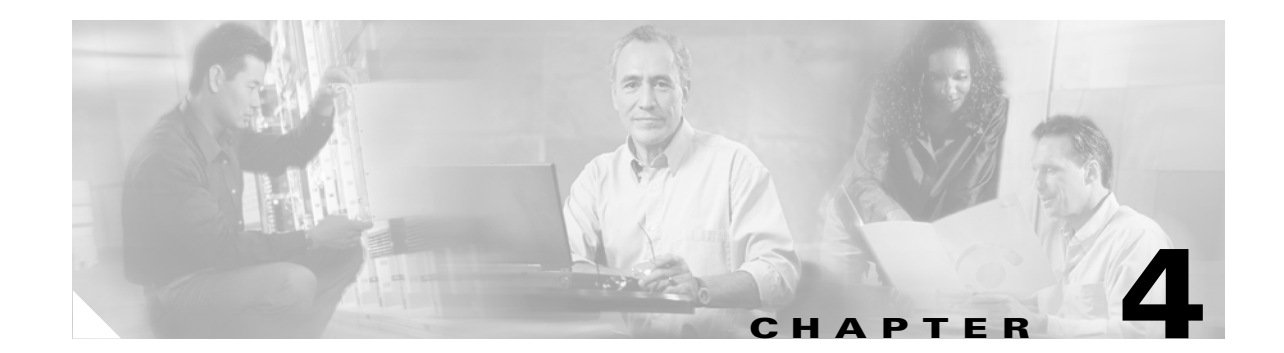

# **Cisco CNS Configuration Engine Administration for External Directory Mode**

This chapter describes the Cisco CNS Configuration Engine administration tasks for External Directory mode including information about:

- How to Log In and Out of the System
- How to View, Re-synchronize, and Update Devices
- Tools

# How to Log In and Out of the System

You can connect to the system by means of:

- Telnet
- System console

### How to Log In

To log into the system, follow these steps:

Step 1 Launch your web browser.

This user interface is best viewed using Microsoft Internet Explorer, version 5.5 or later.

**Step 2** Go to the Cisco CNS Configuration Engine URL.

For example: http://<ip\_address>/config/login.html

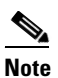

If encryption is set during Setup (see "Encryption Settings" section on page 2-6), use https://<ip\_address>/config/login.html.

The login window appears (see Figure 4-1).

|                                                                |                               | User Login                                                          |
|----------------------------------------------------------------|-------------------------------|---------------------------------------------------------------------|
| All centents copyright & 2001 Cisco Systems, Inc. 001202-10404 |                               | Please enter user ID and Pasyword.<br>User D<br>Pasyword<br>Ausword |
|                                                                | All contents copyright 9 2001 | Cisco Systems; Inc. 061202-1040*                                    |

Figure 4-1 Logging In to the Configuration Server

Step 3 Enter your User ID.

This is the user name for the Cisco CNS Configuration Engine administrative account that you entered during **Setup**.

- **Step 4** Enter your password.
- Step 5 Click LOGIN.

The Cisco CNS Configuration Engine Home page for External Directory mode appears (see Figure 4-2).

Figure 4-2 Cisco CNS Configuration Engine External Directory Mode Home Page

| ↓ • • → • ◎ 3 3 8 9 10                                                                                                    | 3 월· 3 월 · 9                                                                                                    |
|----------------------------------------------------------------------------------------------------|----------------------------------------------------------------------------------------------------|
| Configuration <b>E</b>                                                                                                    | Engine sector and the sector and the |
| Home                                                                                                    | Devices Tools Logout                                                                                                    |
| Important<br>Instructions:                                                                                                   | Configuration Engine Service Overview                                                                                                    |
| <ul> <li>Do NOT use the<br/>browser Back and<br/>Forward buttons.</li> <li>Please navigate<br/>using the links in</li> </ul> | Devices<br>Device Management: VirwRaym: device/Update device.                                                                                                    |
| the pages.                                                                                                    | Tools     DATScheduleBackup/View Logs/View Temphate/Security Managment                                                                                                    |
|                                                                                                    |                                                                                                    |
|                                                                                                    |                                                                                                    |
|                                                                                                    |                                                                                                    |
|                                                                                                    |                                                                                                    |
|                                                                                                    | 4074                                                                                                    |

### How to Log Out

To log out of the system, click the Logout button.

# How to View, Re-synchronize, and Update Devices

To view, re-synchronize, and update devices, from the Home page, click **Devices**. The Devices page appears (see Figure 4-3).

Figure 4-3 Devices Page

| ↓・→・◎ 3 ☆   0                          | n 3 4-9 F | ]· -                                                                                                    | 7 ×   |
|----------------------------------------|-----------|----------------------------------------------------------------------------------------------------|-------|
| Configuration                          | Engine "  | CITED BIT                                                                                                    | llu   |
| Home                                   | Devices   | Tools                                                                                                    | gout  |
| View Device<br>Resync Device<br>Update | Device    | es Functional Overview                                                                                                    |       |
|                                        |           | View Device                                                                                                    |       |
|                                        | ٥         | View the configuration for an existing device as it appears on the configuration server. Note that this is not a view of the device configuration. |       |
|                                        | •         | Resync Device                                                                                                    |       |
|                                        |           | Allow the UNS parsword on the device to be resynchronized by ignoring the next parsword.                                                           |       |
|                                        | 0         | Update<br>Send an updated version of the configuration to the selected device.                                                                     |       |
|                                        |           |                                                                                                    |       |
|                                        |           |                                                                                                    |       |
|                                        |           |                                                                                                    |       |
|                                        |           |                                                                                                    |       |
|                                        |           |                                                                                                    | 84075 |

### **How to View Device Configuration**

To view a device configuration, follow these steps:

| o 1     | From the Home page (Figure 4-2), click on the <b>Devices</b> tab.                                                                                         |
|---------|----------------------------------------------------------------------------------------------------|
| o 2     | From the Devices Functional Overview page (Figure 4-3), click View Device.                                                                                |
|         | The Device List page appears.                                                                                                    |
| o 3     | Click on the icon for the device configuration you wish to view.                                                                                          |
|         | The Configuration for that device appears.                                                                                                    |
|         |                                                                                                    |
| <br>ote | The device configuration displayed is the configuration as it appears at the configuration server. It may not be the configuration running on the device. |

## How to Re-synchronize a Device

To re-synchronize a device, follow these steps:

| Step 1 | From the Home page (Figure 4-2), click on the <b>Devices</b> tab.                            |
|--------|----------------------------------------------------------------------------------------------|
| Step 2 | From the Devices Functional Overview page (see Figure 4-3), click Resync Device.             |
| Step 3 | From the Device Selection page, click on the icon for the device you wish to re-synchronize. |
| Step 4 | To return to the main menu, click on the <b>Devices</b> tab.                                 |

## How to Update a Device Configuration

To send an updated version of the configuration to a device, or group of devices, follow these steps:

| From the Home page                                                                                                    | e (Figure 4-2), click on the <b>Devices</b> tab.                                                                                                    |            |
|----------------------------------------------------------------------------------------------------|----------------------------------------------------------------------------------------------------|------------|
| From the Devices Fu                                                                                                    | unctional Overview page (Figure 4-3), click Update.                                                                                                    |            |
| The Device Update                                                                                                    | List page appears.                                                                                                    |            |
| Click on the check b                                                                                                    | ox next to the icon for the device(s) or group(s) you wish                                                                                                    | to update. |
| Click Next.                                                                                                    |                                                                                                    |            |
| The update task dial                                                                                                    | og box appears (see Figure 4-4)                                                                                                    |            |
| Figure A-A Undete                                                                                                    | Task                                                                                                    |            |
|                                                                                                    |                                                                                                    |            |
| The following De<br>cn=t120r,ou=CNSDevice:                                                                                               | vices have been selected to send events:<br>s,ou=ie2100-techdoc,o=cisco,c=us<br>Config Action: © Write<br>© Persist                                                                                                    |            |
| The following De<br>cn=t120r,ou=CNSDevice:                                                                                               | vices have been selected to send events:<br>s,ou=ie2100-techdoc,o=cisco,c=us<br>Config Action:                                                                                                    |            |
| The following De<br>cn=t120r,ou=CNSDevice:                                                                                               | vices have been selected to send events:<br>s,ou=ie2100-techdoc,o=cisco,c=us<br>Config Action: © Write<br>© Persist<br>© Syntax Check<br>Update Device via Event                                                               |            |
| The following De<br>cn=tl20r,ou=CNSDevices                                                                                               | vices have been selected to send events:<br>s,ou=ie2100-techdoc,o=cisco,c=us<br>Config Action: • Write<br>• Persist<br>• Syntax Check<br>Update Device via Event                                                               |            |
| The following De<br>cn=tl20r,ou=CNSDevices<br>Choose the Config A<br>Click Update Devic                                                  | vices have been selected to send events:<br>s,ou=ie2100-techdoc,o=cisco,c=us<br>Config Action: • Write<br>• Persist<br>• Syntax Check<br>Update Device via Event<br>Action and Syntax Check tasks you require.<br>e via Event. |            |
| The following De<br>cn=tl20r,ou=CNSDevices<br>Choose the Config A<br>Click Update Devic<br>A screen appears sho                          | Action and Syntax Check tasks you require.<br>e via Event.<br>by the event that has been sent to the selected device.                                                                                                    |            |
| The following De<br>cn=tl20r,ou=CNSDevices<br>Choose the Config A<br>Click Update Devic<br>A screen appears sho<br>To return to the main | Action and Syntax Check tasks you require.<br>e via Event.<br>by wing the event that has been sent to the selected device.<br>a menu, click on the Devices tab.                                                                |            |

# Tools

To use the tools feature, from the Home page, click on the **Tools** tab.

The Tools page appears (see Figure 4-5).

From the Tools page, you can access the following functions:

- DAT
- Schedule Backup
- View Logs
- View Templates
- Security Manager
- Manage Disk Space

#### Figure 4-5 Tools Functional Overview

| ↓ • → • ② ③ ☆   ③                                                                          | n 3 5-3 M           | •                                                                         | 顝 = 6 ×       |
|--------------------------------------------------------------------------------------------|---------------------|---------------------------------------------------------------------------|---------------|
| Configuration                                                                              | Engine "sm          |                                                                           | Cisco Systems |
| Home                                                                                       | Devices             | Tools                                                                     | Logout        |
| DAT<br>ScheduleBackup<br>New Logs<br>View Template<br>Security Mgr. )<br>Aanage Disk Space | Tools Fu            | INCTIONAL OVERVIEW                                                        |               |
|                                                                                            | 0 <sup>4</sup><br>I | ScheduleBackup<br>trovide information for scheduling data backups         |               |
|                                                                                            | • <sup>•</sup>      | /lew Logs<br>liew Log Bles.                                               |               |
|                                                                                            | •                   | <b>/lew Template</b><br>liew the context of the template file.            |               |
|                                                                                            | • •                 | Security Mgr.<br>Gools to manage security to the Devices.                 |               |
|                                                                                            | •                   | Aanage Disk Space<br>Aanage Disk Space by setting up E-Mail notification. |               |

## How to Use DAT

To connect to the user interface for the Directory Administration Tool (DAT), follow these steps:

- **Step 1** From the Home page (Figure 4-2), click on the **Tools** tab.
- Step 2 From the Tools Functional Overview page (Figure 4-5), click DAT. The DAT login window appears (see Figure 4-6).

| ть бак ман Ранован Тола нар<br>учара                                                                                                    | ي چېرون البياد پ |
|----------------------------------------------------------------------------------------------------|------------------|
| User Login         Care to use User and Password         User D         Parsword         Durawed         Durawed         Market roopsgeld voor flows ynter. |                  |

Figure 4-6 Directory Administration Tool Login Window

Step 3 Enter your User ID.

This is the LDAP proxy user name for the Cisco CNS Configuration Engine administrative account that you entered during **Setup**.

- **Step 4** Enter your LDAP proxy password.
- Step 5 Click LOGIN.

The Directory Administration Tool Home page appears (see Figure 4-7).

Figure 4-7 DAT Home Page

| Directorr Admini                                                                                                    | Srab Erter al en en en en en en en en en en en en en                                                                                                    |
|----------------------------------------------------------------------------------------------------|----------------------------------------------------------------------------------------------------|
| Home Devices Groups                                                                                                    | Applications Setup Bulk Data IMGW Logou                                                                                                    |
| Important<br>Instructions:                                                                                                    | Directory Administration Tool Overview                                                                                                    |
| <ul> <li>b. Do NOT use the<br/>browser back and<br/>Forward buttons.</li> <li>p. Please navigato using<br/>the links in the pages.</li> </ul> | Devices           Device Management View/AddModByDelete Device.           Group Management View/AddModByDelete Group.           Applications           Applications           Setup           Setup           Setup           Setup           Bulk Data           Bulk Data           Bulk Data           MGW           MGW           MGW Device Management: View/AddModByDelete IMGW Device. |
|                                                                                                    |                                                                                                    |

**Step 6** From here, go to Chapter 5, "Directory Administration Tool" and follow the procedures for the tasks you want to run.

### How to Schedule Data Backup

To schedule data backup, follow these steps:

- Step 1 From the Home page (Figure 4-2 on page 4-2), click on the Tools tab.
- Step 2 From the Tools Functional Overview page (Figure 4-5 on page 4-5), click ScheduleBackup.The backup information dialog box appears (see Figure 4-8).

#### Figure 4-8 Backup Schedule Parameters

| FTP Server name                                                                           |                                            |
|-------------------------------------------------------------------------------------------|--------------------------------------------|
| (This is the server name, where all the<br>backup files will be put.)                     |                                            |
| Username                                                                                  |                                            |
| (Username to login to Backup FTP server.)                                                 |                                            |
| Password                                                                                  |                                            |
| (Password to login to Backup FTP server.)                                                 |                                            |
| Directory                                                                                 |                                            |
| (This is the subdirectory where the files will<br>be put. Absolute path is required.)     |                                            |
| Enable Log File Management                                                                | No 🔽                                       |
| (When enabled, log files will be backed up<br>on the server and deleted from the IE2100.) |                                            |
| Backup Schedule                                                                           | Daily At 00:00 (hh:mm)                     |
| (At the designated time (hh:mm) on a                                                      | ○ Weekly every Saturday ▼ At 00:00 (hh:mm) |
| specified day, the background scripts will<br>run as a cron job)                          | C Monthly on day 1 🔽 At 00:00 (hh:mm)      |
|                                                                                           |                                            |

#### BACKUP SCHEDULE PARAMETERS

- Step 3 To specify where you want the backup data to be stored, enter the FTP server name in the FTP Server Name field.
  Step 4 To specify the username to log into the FTP server, enter a valid username in the Username field.
- **Step 5** To specify the password to use to log into the FTP server, enter a valid value in the **Password** field.

Backup

Cancel

- **Step 6** To specify the subdirectory where the data file is put, enter the absolute path in the **Directory** field.
- **Step 7** Choose whether to **Enable Log File Management**.
- **Step 8** To specify the backup schedule, complete the fields in the **Backup Schedule** pane.

Note The time base for the CNS 2100 Series system should be set to Coordinated Universal Time (UTC).

- **Step 9** To cancel the backup operation, click **Cancel**.
- **Step 10** To start the backup operation, click **Backup**.

84063

Step 11 To return to the main menu, click on the Tools tab.

For more information about backup and restore, see "Backup and Restore" section on page 3-54.

## How to View Logs

To view various log files, follow these steps:

- **Step 1** From the Home page (Figure 4-2), click on the **Tools** tab.
- Step 2 From the Tools Functional Overview page (Figure 4-5), click View Logs. The View Log Files dialog box appears (see Figure 4-9).

Figure 4-9 Log File Viewer

#### **View Log Files**

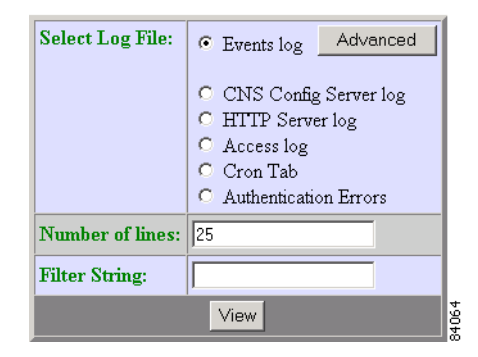

- **Step 3** Choose the log file you want to view.
- **Step 4** Set the number lines you want to display.
- **Step 5** To limit the report to display only specific entries, set a case-sensitive keyword filter, or leave blank.
- Step 6 Click View.

A report displays (for an example see Figure 4-10).

**Step 7** To return to the main menu, click on the **Tools** tab.

53472

Figure 4-10 Log File

Filename: /opt/CSCOcnsie/logs/cns\_cs.log

[ Feb 6, 2001, 7:52:03 PM ] Device: [operator1] created, template filename: [(1)]. [ Feb 7, 2001, 10:34:07 PM ] Device: [WestOne] created, template filename: [DemoRouter.cfgtpl].

### How to View a Template

To view the content of the template file, follow these steps:

- Step 1 From the Home page, click on the Tools tab.
  Step 2 From the Tools Functional Overview page, click View Template. The Template page appears (see Figure 4-11).
  Step 3 Click on the icon for the template file you wish to view. The template file appears.
- **Step 4** To return to the main menu, click on the **Tools** tab.

#### Figure 4-11 Template List

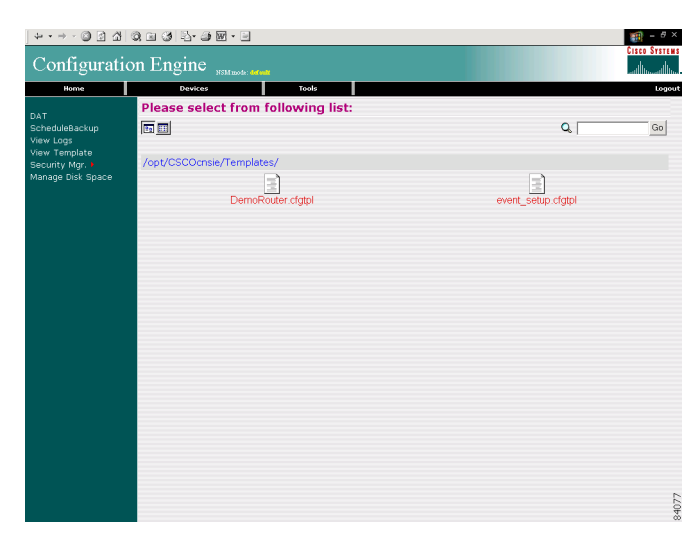

## **Security Manager**

With the security manager tool you can change the bootstap password.

The bootstrap password is used to authenticate a Cisco IOS device before it connects to the Event Gateway. For additional information see "Authentication settings" section on page 2-7)

To use the security manager tool, from the Tools Functional Overview page, click **Security Mgr**. The Security Manager page appears (see Figure 4-12).

Figure 4-12 Security Manager

| + • → - ◎ ⊴ ☆   ◎ | I 3 월·3 월 · 3 월 · 8                  |
|-------------------|--------------------------------------|
| Configuration     | Engine                               |
| Home              | Devices Tools Logout                 |
| BootStrap         | Security Manager Functional Overview |
|                   | Coarge the Bootstrap Pasyword        |
|                   |                                      |
|                   |                                      |
|                   |                                      |
|                   |                                      |
|                   |                                      |
|                   |                                      |
|                   | 34078                                |

### How to Change Bootstrap Password

To change the bootstrap password, follow these steps:

- **Step 1** From the Home page, click on the **Tools** tab.
- Step 2 From the Tools Functional Overview page, click Security Mgr.
- **Step 3** From the Security Manager Functional Overview page, click **BootStrap**.

The Change Bootstrap Password page appears (see Figure 4-13).

|        | Configuration Engine                                                                                                    |
|--------|----------------------------------------------------------------------------------------------------|
|        | None     Devices     Tools     Logort       BootEtrap     Change Bootstrap Password     Logort       Note: An empty string is considered a valid bootstrap password.     Note: An empty string is considered a valid bootstrap password. |
|        | Action for devices that have not had their initial registration.                                                                                                    |
|        | DK Reset                                                                                                    |
|        | 6,098                                                                                                    |
| Step 4 | In the password dialog box, enter the new password.                                                                                                    |
| Step 5 | Confirm the new password.                                                                                                    |
| Step 6 | Choose ( <b>Keep</b> , <b>Update</b> radio buttons) the subsequent action to the database regarding any password that is equal to the bootstrap password.                                                                                |
| Step 7 | To clear all entries, click <b>Reset</b> .                                                                                                    |
| Step 8 | To save the new password, click <b>OK</b> .                                                                                                    |

#### Figure 4-13 Change Bootstrap Password

**Step 9** To return to the main menu, click on the **Tools** tab.

### How to Manage Disk Space

To setup disk space e-mail notification of disk space usage, follow these steps:

- **Step 1** From the Home page, click on the **Tools** tab.
- Step 2 From the Tools Functional Overview page, click Manage Disk Space.The Setup Disk Space Notification dialog box appears (see Figure 4-14).

#### Figure 4-14 Disk Space Notification

#### Setup Disk Space Notification

| Set notification percentage:                                      | 85 |
|-------------------------------------------------------------------|----|
| E-Mail Ids for notification:<br>(Use comma seperated E-Mail Ids.) |    |
| Save                                                              |    |

**Step 3** Set the notification percentage to the value that triggers an e-mail notification.

**Step 4** Set the appropriate e-mail address for notification e-mail.

- **Step 5** To save these entries, click **Save**.
- **Step 6** To return to the main menu, click on the **Tools** tab.